# Bilieto pirkimas Vienkartinio bilieto grąžinimas

## **Smart Ticketing**

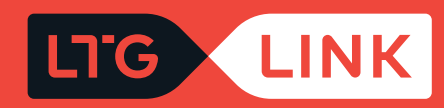

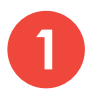

#### Prisijunkite adresu www.ltglink.lt

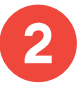

Viršutinėje meniu juostoje pasirinkite **"Bilietai ir tvarkaraščiai"** ir ties skiltimi **"Bilietų grąžinimas ir keitimas"** pasirinkite **"Bilieto grąžinimas"**:

|                        | Līg | LINK Bilietai ir tvarkara   | aščia | i Paslaugos ir informacija               | LTG L | INK verslui Apie mus      | 🖶 LT 🔗 Mano paskyra                   |
|------------------------|-----|-----------------------------|-------|------------------------------------------|-------|---------------------------|---------------------------------------|
|                        | *   | Bilietai                    | Ð     | Bilietų grąžinimas ir<br>keitimas        |       | Kelionės planavimas 🛛 🕇   | Nuolaidos ir lengvatos                |
| $\widehat{\mathbf{x}}$ |     | Bilieto pirkimas            |       | Bilieto grąžinimas                       |       | Tvarkaraščiai             | Grupinės nuolaidos                    |
|                        |     | Terminuoto bilieto pirkimas |       | Bilieto keitimas                         |       | Tvarkaraščių keitimas     | Nuolaidos turintiems                  |
|                        |     | Sąskaitų išrašymo savitarna |       | Bilietų ir papildomų                     |       | Geležinkelio stotys       |                                       |
|                        |     |                             |       | paslaugų bilietų keitimas,<br>grąžinimas |       | Maršrutų žemėlapis        | Nuolaida moksleiviams                 |
|                        |     |                             |       |                                          |       | Virtualus traukinių turas | Nuolaida turintiems Seimos<br>kortelę |
|                        |     |                             |       |                                          |       |                           | Visos nuolaidos                       |

Atsidariusiame bilietų keitimo ir grąžinimo savitarnos lange įveskite pasirinktinai vieną iš dviejų – el. pašto adresą, kuris buvo suvestas perkant bilietus, arba krepšelio numerį ir būtinai bilieto numerį. Tiek krepšelio, tiek bilieto numeris matosi biliete:

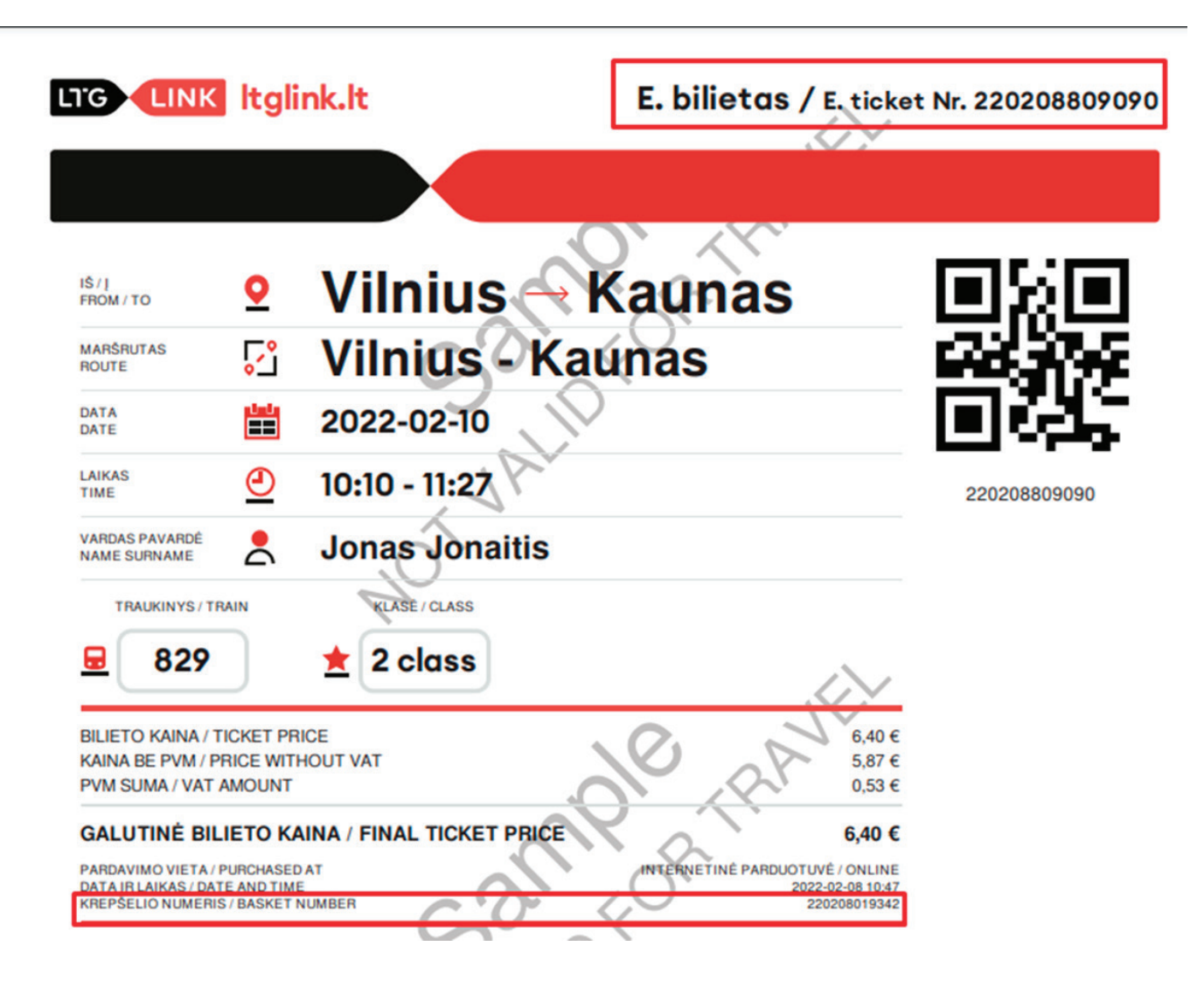

3

4

Užpildę privalomus laukus, spauskite "Patvirtinti užsakymą":

#### Bilietų keitimo ir grąžinimo savitarna

|                   | 🔘 Bilietas |      | erminuoti bilietai |
|-------------------|------------|------|--------------------|
| El. pašto adresas |            | arba | 220208809090       |
| 220208019342      |            | _    |                    |

Patvirtinti užsakymą

5

Sėkmingai įvedus bilieto numerį ir krepšelio numerį ar el. pašto adresą, sistema parodys jūsų turimą bilietą. Paspaudę "Redaguoti užsakymą", galėsite grąžinti bilietą:

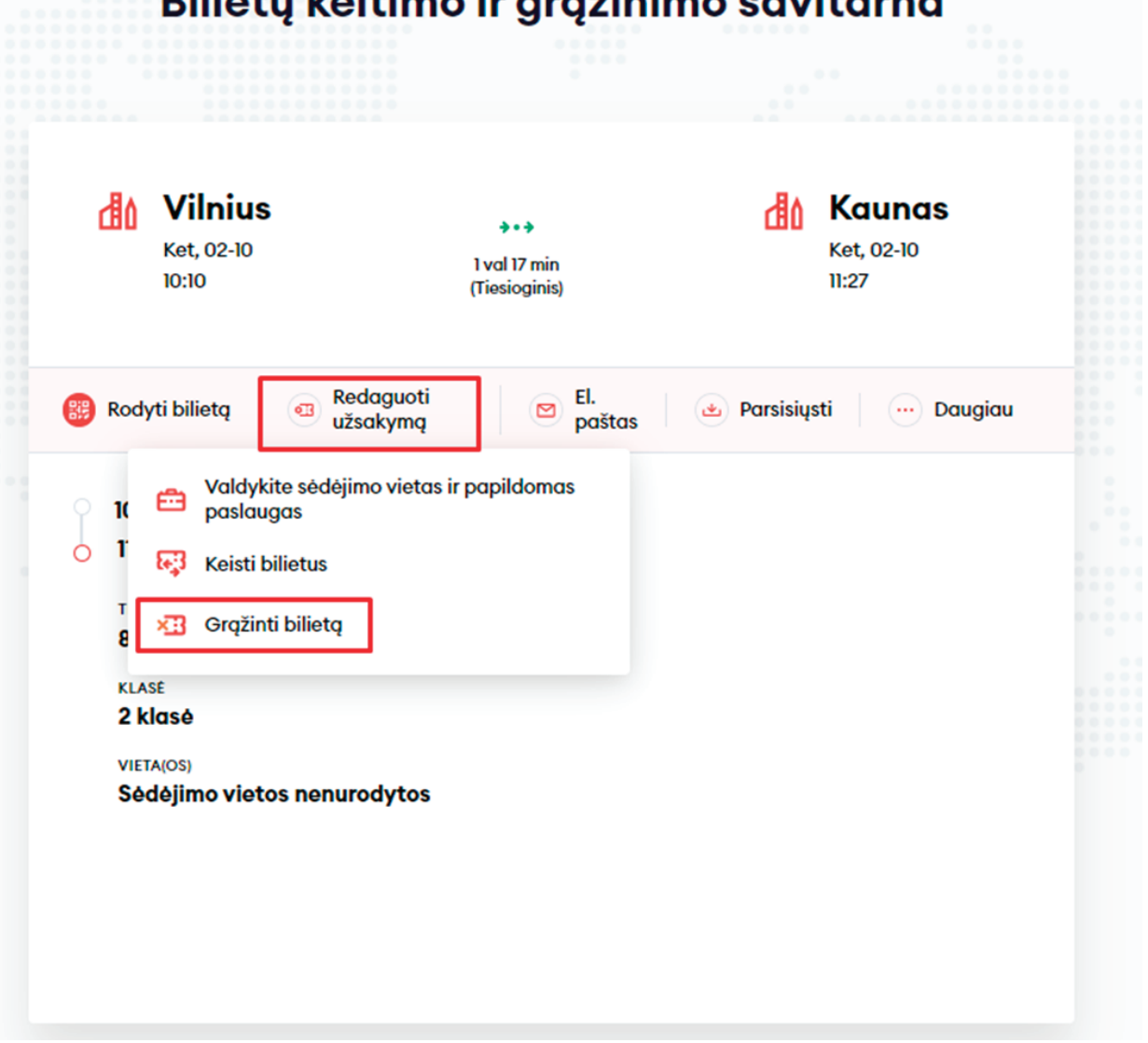

#### Bilietų keitimo ir grąžinimo savitarna

Sistema paskaičiuos, kokia dalis jums bus grąžinta: visa kaina, dalinė suma ar nulinė. Detalesnes bilietų grąžinimo taisykles rasite paspaudę čia . Patvirtinkite, kad sutinkate su Paslaugų teikimo sąlygomis ir Privatumo pranešimu, tada spauskite **"Patvirtinti"**:

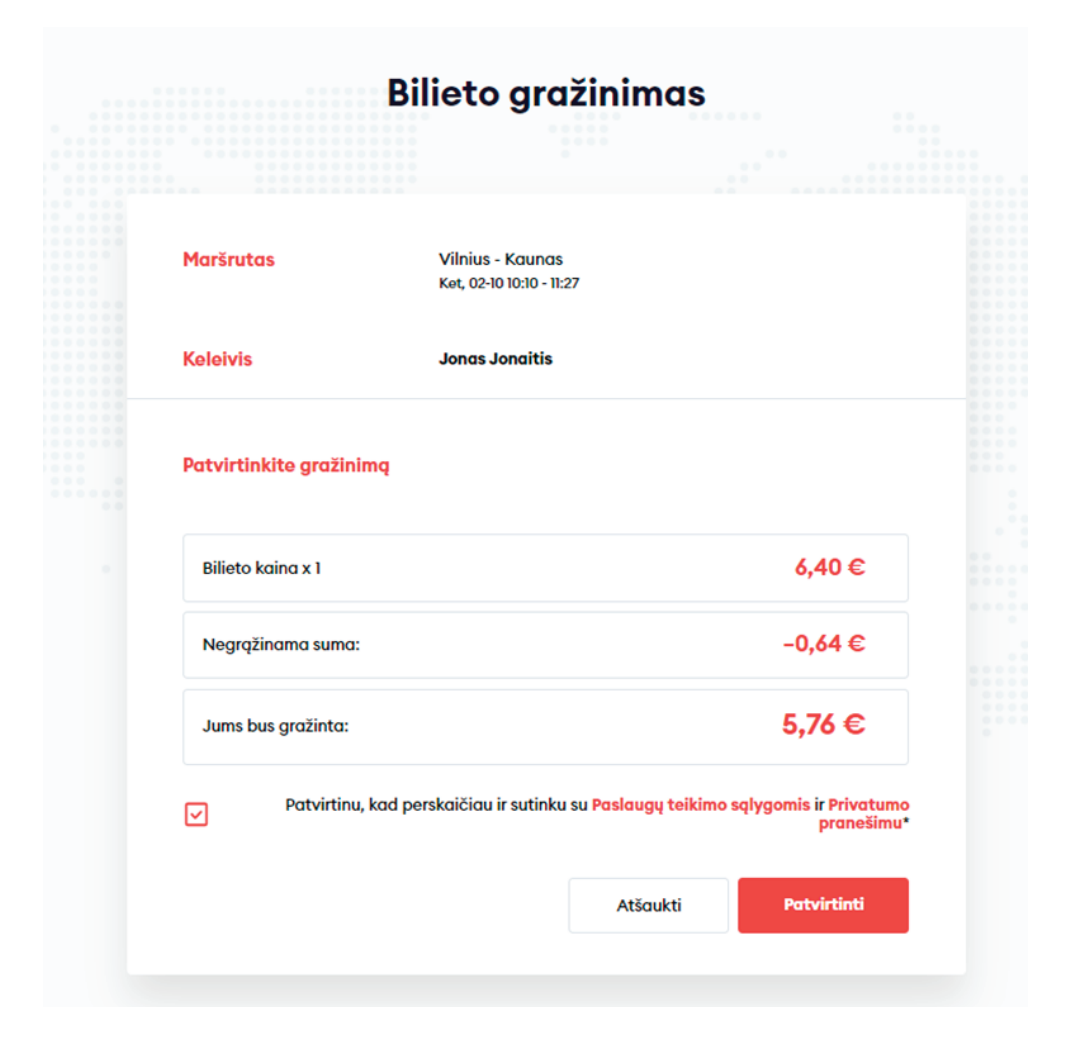

6

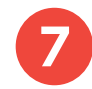

Po sėkmingo grąžinimo ekrane pamatysite pranešimą:

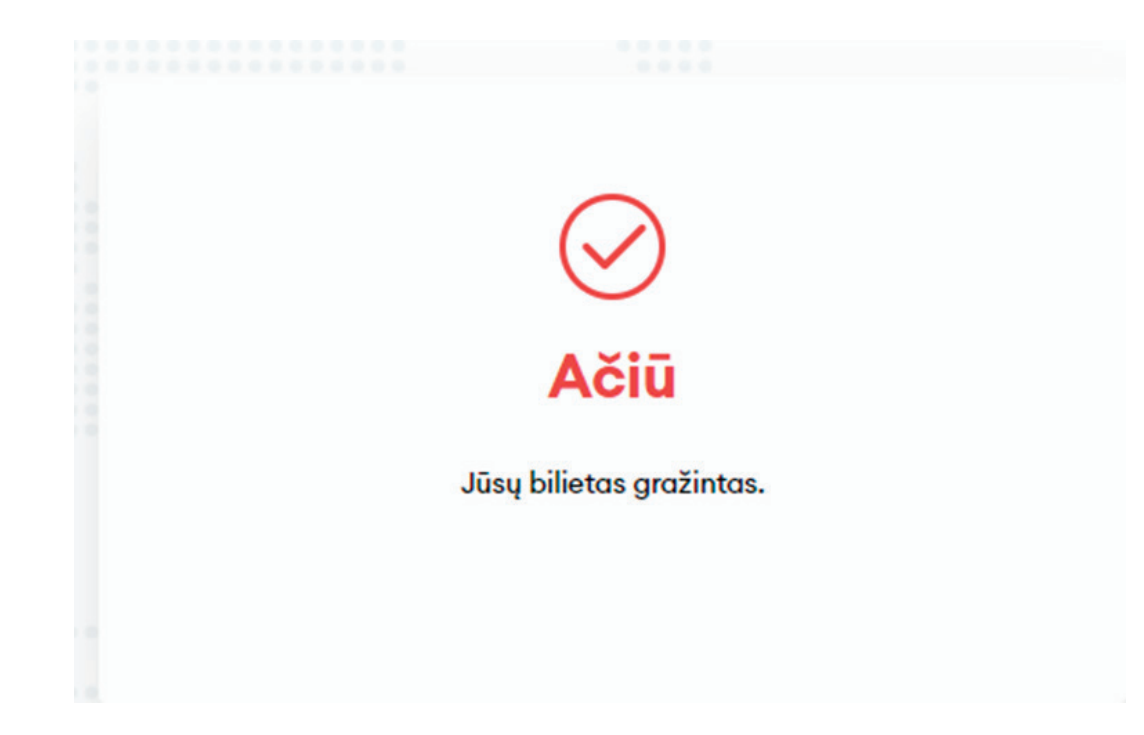

### Sveikiname!

Dabar jau žinote, kaip grąžinti bilietą naujoje bilietų pardavimo sistemoje!